# 湖南省企业人员申请办理 APEC 商务 旅行卡操作指南 (新办/续办业务)

### 1. 办理流程

- (1) 登录系统;
- (2) 选择需要办理的业务类型;
- (3) 选择外办 (此处选择湖南省外办);
- (4) 填报单位信息、团组信息、取卡信息、确认信息;
- (5)确认信息无误后,点击提交;
- (6) 外办审核通过后,完成缴费;
- (7) 外交部审核通过;
- (8) 经济体审核通过(签证);
- (9) 外交部制卡;
- (10) 省外办完成发卡;

#### 1.1. 进入系统

浏览器输入\_https://consular.mfa.gov.cn/APEC/, 打开领事 APEC 商务旅行卡页

#### 面,点击右上角【登录】按钮进入登录页面。(推荐使用谷歌浏览器)

| ● 中国领事服务网<br>CS MFA GOV CN |                                                                                                    | 登录              |
|----------------------------|----------------------------------------------------------------------------------------------------|-----------------|
| APEC商务旅行卡首页                | APEC商务旅行卡                                                                                                 | ●什么是APEC商务旅行卡?  |
| 选择您要办理的业务                  |                                                                                                    | ② 中國进度查询 >      |
|                            | <b>新办/续办</b><br>New / continued<br>APEC商务旅行卡新办或续办。                                                        | <u>11200498</u> |
|                            | <b>提前制卡</b><br>Advance business card printing<br>相关APEC经济体未全部完成审批程序前,如申请人希望前往已完成审批的经济体从事商务<br>活动,可申请提前制卡。 | STERVINI        |
|                            | 换补卡                                                                                                    |                 |

1.企业账号登录,输入正确的企业邮箱账号、密码,点击【确认】按钮,即可登录系统;

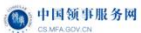

| 中国领事欢迎您<br>以人为本 外交为民 |
|----------------------|
|                      |
|                      |
| - Aran Maria         |

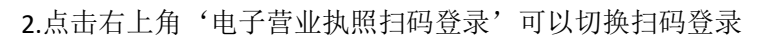

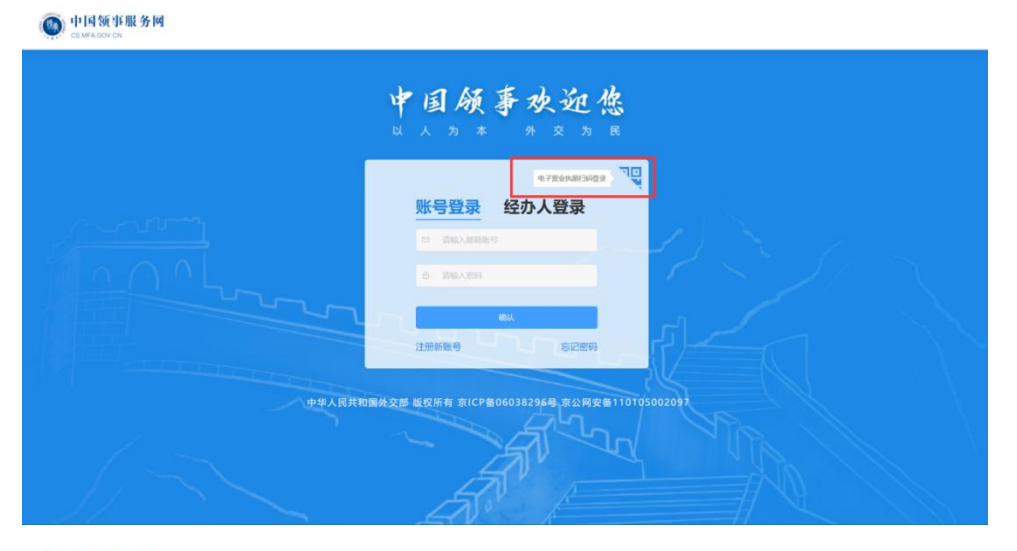

中国领事服务网

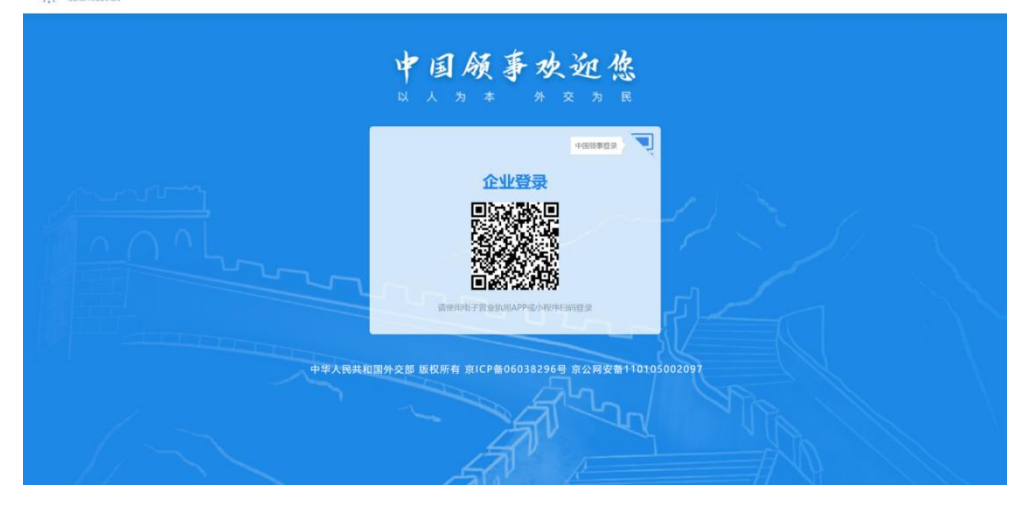

3.经办人账号登录

| • 中国领事服务网   • CS MFA BOX CN |                                                     |
|-----------------------------|-----------------------------------------------------|
|                             | 中国领事欢迎您                                             |
|                             | 4.782.5486.5822 · · · · · · · · · · · · · · · · · · |
|                             | □ INELASIGN<br>□ INELASIGN<br>□ INELASIGN           |
|                             | AL 1925年                                            |
|                             |                                                     |
|                             | - Array Mill                                        |
| + <b>#</b>                  | R共和国外交部 医权所机 东区P备06038296号 京公网安备11040102700114      |

## 2. 业务办理

## 2.1. 新办续办

1. 登录系统后,进入 APEC 商务旅行卡业务在线办理 PC 端首页,选择新办/续办 后面的【立即办理】按钮,进入申办须知页。

| 中国领事服务网     CS.MFA GOV.CN |                                                                                                    | 🧼 测试执照222、     |
|---------------------------|----------------------------------------------------------------------------------------------------|----------------|
| APEC商务旅行卡首页               | APEC商务旅行卡                                                                                                    | ●什么是APEC商务旅行卡? |
| 选择您要办理的业务                 |                                                                                                    | (2) 中就进度百亩 >   |
|                           | <b>新办/续办</b><br>New / continued<br>APEC商务旅行卡新办或续 <b>力</b> 。                                                        | <u>фаруне</u>  |
|                           | 提前利卡<br>Advance business card printing<br>相关APEC经济体未全部完成审批程序前,如申请人希望前往已完成审批的经济体从事商务活动,可申请提前制<br>卡。                 | Sillion        |
|                           | <b>按补卡</b><br>Replacement card<br>如出现旅行卡磁损、申请提前制卡后获更多经济体批准、旅行卡关联护照丢失、旅行卡关联护照签证页满、旅<br>行卡关联护照过期、旅行卡丢失等情况,可以申请换卡或补卡。 | STATE OF STATE |

2. 勾选"我已阅读并知晓"点击,【立即办理】,进入表单填写页。

|                                                                                                    | 中仍名户区周安加约了下须知                                                                                                    |
|----------------------------------------------------------------------------------------------------|----------------------------------------------------------------------------------------------------|
| 一、适用范围<br>根据《APEC商务<br>根据有关规定,目<br>管理的大型国有企业中<br>述人员须持有效中华人                                                    | 旅行卡握作框架)规定,除香港外,加入计划的经济体只受理本经济体公民的力卡申请。<br>1前我国公民中有资格中办APEC商务旅行卡的是:(一)从事APEC事务的政府官员或负责旅行卡业务的政府官员以及在APEC组织任职的中国籍官员:(二)中央<br>的管理人员,主要业务人员和技术人员;(三)地方国有企业人员;(四)民营企业人员;(五)中外合资,外商独资和台港澳货企业中的中方(大陆)人员,上<br>民共和国护照,因工作需要经常前往APEC经济体,无刑事犯罪记录或最外国,特别是实施旅行卡计划的经济体拒备的记录。                                                                                                    |
| 二、申请材料<br>我国旅行卡工作实<br>定相应的申请、管理办                                                                               | 行由申请人所属企业或部门初审、地方外力复审和外交部项事司终审的三级审批管理制度。当前,复审权均已全面下放至各地方外办,各地可结合自身实际情况制<br>法。各地所要求的材料不尽相同,请申请人径联系当地人民政府外事办公室了解具体情况。(各地方外办中办APEC卡官方网址)                                                                                                    |
| 三、申请程序<br>(一)从事APEC事:<br>政府官员由申请人<br>其材料送该单位有外事<br>(二)中央管理的大<br>由申请人所属企业<br>(三)地方国有企业<br>由申请人所属企业<br>产建设只团外事办公 | 發的政府高级官员或负责旅行卡业务的政府官员以及在APEC组织任职的中国籍官员<br>所属单位支援公法国管理审批程序,将申请人材料送有外事审批权的上级主管部门进行审核;在APEC组织任职的中国籍官员由申请人质所属单位审核申请材料或将<br>审批权的上级主管部门审核。相关部门审核后将有关材料送外交部领事司审查,领事司审查合格并获其他经济体批准后为申请人派卡。<br>型国存企业人员<br>该因公出国管理审批程序,在对申请人材料进行审核后,将有关资料送外交部领事司审查,领事司审查合格并获其他经济体批准后为申请人派卡。<br>人员<br>该因公出国管理审批程序,将申请资料送其企业注册所属地临、自治区、直锁市、计划单列市、经济特区、沿海开放城市、副省级市人民政府外事办公室,新疆主<br>。呼伦贝尔市人民政府外事办公室或苏州工业国区外事办公室审核。有关外办审核合格后将有关资料送外交部领事司审查。领事司审查合格并获其他经济体批准后 |
| 为申请人颁卡。<br>(四) 民营企业人员<br>由申请人所属企业<br>呼伦贝尔市人民政府外                                                                | 。中外合资、外离独资和台港澳资企业中的中方(大陆)人员<br>将申请人材料送其企业注册所属地能。自治区、直辖市、计划单列市、经济特区、沿海开放城市、副省级市人民政府外事办公室。新疆生产建设兵团外事办公室。<br>事办公室或苏州工业园区外事办公室审核。有关外力审核合格后将有关资料送外交部领事司审查。领事司审查合格并获其他经济体批准后为申请人颁卡。                                                                                                    |

外办企业登录,还需选择需要办理的外办机构(以北京外办为例),进入外办
 申办须知页,勾选"我已阅读并知晓",点击【立即办理】,进入企业信息表单填写页。

| 中国领事服务网<br>Самикаонски |    |       |   |      | □App下载 ~ | Ø, | 阅试执照222 ~ |
|------------------------|----|-------|---|------|----------|----|-----------|
| APEC商务旅行卡首页 〉 新办/续办    |    |       |   |      |          |    |           |
|                        |    |       |   |      |          |    |           |
|                        |    |       | ì | 选择外办 |          |    |           |
|                        | В  |       |   |      |          |    |           |
|                        | 北京 | 北京市外办 |   |      |          |    |           |

6

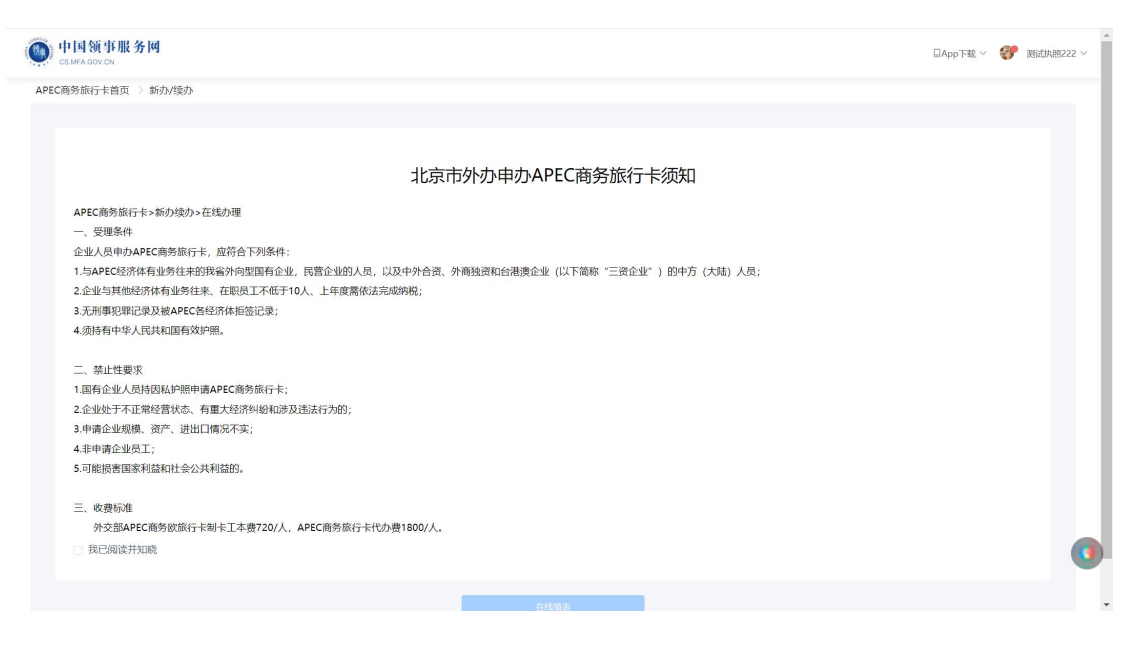

 填写企业信息,上传线上材料,填写完成后,点击【下一步】按钮,进入团组 信息表单填写页。

| 1 单位(                   | 言息                 | ── ② 团组信息 ── | 取卡方式 | 信息确认 |   |
|-------------------------|--------------------|--------------|------|------|---|
| 单位产电 ④                  |                    |              |      |      |   |
| 半四语念 ①                  |                    |              |      |      |   |
| * 名称                    | Milliam222         |              |      |      |   |
| *统一社会信用代码               | 91370104MA3N1HWC7M |              |      |      |   |
| * 注册地                   | 江苏省(南东市)雨花台区       |              |      |      |   |
|                         | 用花                 |              |      |      | 4 |
| * 联系电话                  | 15102998337        |              |      |      |   |
| * 性质                    | 中央企业               |              |      |      |   |
| * 所属行业                  | 通讯服务               |              |      |      |   |
| * 员工人数                  | 10000              |              |      |      |   |
| *成立日期                   | 2023-03-13         |              |      |      |   |
| * 注册资金(人民币万元)           | 1223               |              |      |      |   |
| *上年度资产总额(人民币万元)         | 23                 |              |      |      |   |
| *上一年度营业额(人民币万元)         | 34                 |              |      |      |   |
| *上一年度纳税额(人民币万元)         | 45                 |              |      |      |   |
| *上一年度负债率(%)             | 2                  |              |      |      |   |
| *上一年度进出口贸易额(人民币万元)      | 22222              |              |      |      |   |
| * 经营范围                  | 通讯                 |              |      |      | 6 |
| *与APEC经济体来往情况           | 经济                 |              |      |      |   |
|                         |                    |              |      |      | ħ |
| 上传材料                    |                    |              |      |      |   |
| *完税证明 查看示例              |                    |              |      |      |   |
| )<br>消上後完成证明<br>一       |                    |              |      |      |   |
|                         | +<br>2011-00       |              |      |      |   |
| * 公司申请函原件 (加盖公章) 查看<br> | 示例                 |              |      |      |   |
|                         |                    |              |      |      |   |
|                         | +                  |              |      |      |   |
| 新办续办-外办 查看示例            |                    |              |      |      |   |
|                         |                    |              |      |      |   |
| +<br>91.1.8.6.          |                    |              |      |      |   |
|                         |                    |              |      |      |   |
|                         |                    |              |      |      |   |

5. 填写团组信息,人员信息(最多可以添加30个人员信息),人员信息可以选择 上传护照照片进行 OCR 扫描,自动识别护照信息,填写完成后点击【下一步】按钮,进 入取卡方式页

| ● 中国领事服务网<br>CEMFA GOV CN |             |              |                                         |   | <b>29</b> Mujum222 |
|---------------------------|-------------|--------------|-----------------------------------------|---|--------------------|
| APEC商务旅行卡首页 〉 新力/续办 >     | 在线办理        |              |                                         |   |                    |
|                           | 单位信息        | 自动识别护照信      | 自思                                      | × |                    |
|                           |             | * <u>v</u> t | 请确认以下护照信息的正确性,如有误,请手工修改至正确<br>条         |   |                    |
| 团组信息                      |             | *名           | · · · · · · · · · · · · · · · · · · ·   |   |                    |
| * 团组名称                    | 123         | * 姓名拼音       | ZHANG PING                              |   |                    |
| * 联系人姓名                   | 账号          |              | 请检查她名拼竟显否正确,拼音她和拼音名之间请以空做隔开,多个拼音名之间不加空格 |   |                    |
| * 联系人电话                   | 15412341234 | *性别          | ◎ 购 ○ 女                                 |   |                    |
| * 申请事由                    | 经济          | *出生日期        | 1994-01-20                              |   |                    |
|                           |             | * 护照号码       | EE1440078                               |   |                    |
| 人员信息1                     |             | * 颁发日期       | 2018-08-24                              |   |                    |
| * 申请人护那信息页                | 彩色 🔍        | * 失效日期       | E 2028-06-23                            |   |                    |
|                           |             | * 颁发地点       | JIANGSU                                 |   |                    |
|                           |             |              | <b>能认</b> 护服信息<br>自动组织中国中               |   |                    |

| •                | 单位信息 🔗                   | 闭细信息 四卡方式 命 信自动注                               |  |
|------------------|--------------------------|------------------------------------------------|--|
| •                | 中心18念 2                  |                                                |  |
| 团组信息             |                          |                                                |  |
| *团组名称 1.         | 23                       |                                                |  |
| "联系人姓名 奥         | (B)                      |                                                |  |
| *联系人电话 1         | 5412341234               |                                                |  |
| * 申请事由 4         | 88                       |                                                |  |
| 人员信息1            |                          |                                                |  |
| • 申请人护照信息页彩色     | R                        |                                                |  |
|                  |                          | 上佈后將總合屆時間人應將个人應會<br>支持pg.jpeg指式,文件大小環小于5M      |  |
| * <u>k</u>       | *                        |                                                |  |
| * 全              | Ψ                        |                                                |  |
| * 姓名拼音           | ZHANG PING               |                                                |  |
|                  | 请检查地名拼音是否正确,拼音她和拼音名之间请以空 | \$\$\$开,多个得自己之所不知空格                            |  |
| 曾用名              | 诸喻人做用名                   |                                                |  |
| *身份证号            | 321284199401202418       |                                                |  |
| * 1939           | 0 男 〇 女                  |                                                |  |
| *出生日期            | 3 1994-01-20             |                                                |  |
| * 出生地点           | 中国/河北临/保定市               |                                                |  |
| · % #144         | : 阿斯希芬大戰                 |                                                |  |
| · +4154          | 15263526352              |                                                |  |
| • 45/7 mpt       | a janawa:                |                                                |  |
| * ID4            | s. Anjini mi             |                                                |  |
| * 在所屬单位连接工作时间(月  | 123                      |                                                |  |
| • 护服启在           | 5 EE1440078              |                                                |  |
| - 护服种线           | 普通                       |                                                |  |
| * 颁发日期           | 2018-08-24               |                                                |  |
| * 失效日期           | 8 🔝 2028-08-23           |                                                |  |
| * 9832-61.X      | 公安部时入境管理局                |                                                |  |
| * 颁发地点           | I JIANGSU                |                                                |  |
| * 是否有APEC经济体振签记录 |                          |                                                |  |
| * 拒签国家或地区        | 14:0 0                   |                                                |  |
| *是否有旧APEC+       | 西                        |                                                |  |
| * 申请人服号          | ST.                      | 图片长资满在50°50-600°800像煮之间支持jpgjpeg格式,文件大小带小于5M   |  |
| - 申请人签名          | 韩                        | 图片长瓷鼎在50°50到600°300像集之间,支持pg. jpeg格式,文件大小集小于5M |  |
| * 11.960.00      |                          | 支持jpg. jpeg推式,文件大小喻小于5M                        |  |
| * 申请人《无犯罪记录证明》   |                          | 支持jpg.jpeg描起,文件大小编小于5M                         |  |
|                  |                          | <ul> <li>新端人员</li> </ul>                       |  |

G . . . . .

取卡方式为自取时,代办点选择:湖南省外事办出国(境)服务中心

|        | い(球小) ~ 仕残が埋                                 |                   |        |          |          |
|--------|----------------------------------------------|-------------------|--------|----------|----------|
|        | ♥ 单位信息                                       | ──── ♂ 团组信息       | 3 取卡方式 | (1) 信息确认 |          |
| ◆ 办理结果 | 材料                                           |                   |        |          |          |
| APEC商  | 予旅行卡(实体卡)                                    |                   |        |          |          |
| 🔷 取卡方式 |                                              |                   |        |          |          |
|        | Q 高加                                         | 影響                |        |          |          |
| 自取包含   | <sup>1/34</sup><br><u>卡片及发票。取卡时请携带有效期为6′</u> | 个月以上、有空白签证页的护照原件。 |        |          | _        |
| *代办点   | 请选择                                          |                   |        |          | <u>^</u> |
|        | 北京領事司1                                       |                   |        |          |          |
|        |                                              |                   |        |          | 10       |
| 取卡地址   | 北京領事司2                                       |                   |        |          |          |

1)选择'邮寄'时,需要【选择地址】,可以新增地址,也可以选择已添加过的地址

| APEC商务旅行卡首页 新力/续办 在线办理                         | 204444                             |    |
|------------------------------------------------|------------------------------------|----|
| ✔ 单位信息                                         | 信息确                                | iλ |
|                                                | * 敬件人姓名: 测试                        |    |
| APEC商务旅行卡(实体卡)                                 | * 手机导路: 15225178819                |    |
| ◆ 取卡方式                                         | - 学校出版中<br>- 学校開始社: 潮気測试測式30221123 |    |
| ③ 自取<br>邮寄取卡须如<br>邮寄费用合证照邮寄、回执返单及t             | 2 (27/07/4/10/2<br>100/13 400/     |    |
| 邮动用址 测试 15225178819<br>北京市北京市东城区 测试测试测试2022112 |                                    |    |
|                                                |                                    |    |
|                                                |                                    |    |

| 中国领事服务网<br>CS MPA GOV CN                                                                  |                                                                                           | <b>》</b> 测试热照222 ~                           |
|-------------------------------------------------------------------------------------------|-------------------------------------------------------------------------------------------|----------------------------------------------|
| APEC商务旅行卡首页 》新办/续办 》在线办理                                                                  |                                                                                           |                                              |
| 😪 单位信息                                                                                    | 选择地址 × 信息确认 / 信息确认                                                                        |                                              |
| <ul> <li>         ・</li></ul>                                                             | * 牧村人姓名: 51%A入<br>* 予約59%: 55%A入<br>* 始後在86: 55%F (1) (1) (1) (1) (1) (1) (1) (1) (1) (1) |                                              |
| <ul> <li>         ・         ・         ・</li></ul>                                         | 1-9 ((1)\$()<br>-9                                                                        | <b>1</b> 11111111111111111111111111111111111 |
| 🥪 单位信息                                                                                    | 选择地址 × 信息确认<br>请可地址 选择地址                                                                  |                                              |
| <ul> <li>         ・</li></ul>                                                             | 北京市北京市东城区 测试测试测试20221123<br>测试 15225178819                                                |                                              |
| © 自取<br>邮幣取卡须知<br>邮幣费用合证照邮幣、回头返单及1<br>邮幣包止 力正人1333333333<br>图得的明许成文九第1689<br>例改唱社 (2019年) | 香港特别行政区九龙 168号<br>办证人 13333333333                                                         |                                              |
|                                                                                           | <u></u> ±−\$ α//QQ Γ−\$                                                                   |                                              |

在信息确认页,可以点击对应模块的【修改】按钮,跳转至对应模块进行信息
 修改,信息确认无误后,点击【提交】按钮,提交订单,跳转至订单详情页。

| 中国领事服务网<br>CS.MFA.GOV CN<br>EC商务旅行卡首页 > 新利 | 为/续办 → 在线办理    |                              | 🧈 Bullar |
|--------------------------------------------|----------------|------------------------------|----------|
|                                            | ✔ 单位信息         | ☞ 团组信息 🛛 🔗 取卡方式              | 4 信息确认   |
| 单位信息                                       |                |                              | 2.修改     |
| 名称: 测试执照                                   | 222            | 统一社会信用代码: 91110108MABR45JAXC |          |
| 注册地: 河北省-<br>快结束班                          | 保定市-竞秀区<br>8都是 | 联赛电话: 15102998465            |          |
| 性质: 中央企业                                   |                | 所属行业: 电、气、水                  |          |
| 员工人数: 500                                  |                | 成立日期: 2023-03-07             |          |
| 注册资金 (人民币)                                 | 万元): 2000      | 上年度资产总额(人民币万元): 34344        |          |
| 上一年度营业额(,                                  | 人民币万元): 3434   | 上一年度纳税额(人民币万元): 3423         |          |
| 上一年度负债率(                                   | あ): 23         | 上一年度进出口贸易额(人民币万元): 34        |          |
| 经营范围: 把vb                                  | w c v          | 与APEC经济体来往情况:星的你都w多少         |          |
| 上传材料                                       |                |                              | 2.修改     |

7. 点击页面右上角【用户中心】进入我的申请单页面,也可以查看提交的申请单

信息。

| C商务旅行卡首页 》 用户中心 |                                    | A. 用户                       |
|-----------------|------------------------------------|-----------------------------|
| R               | 新办/成办 提前新卡 统补卡 未新卡仪更缺户照 注新卡        | の調用                         |
|                 | 中语单号/中语人 I的私中的电导中的人 中语单状态 全部状态 >   | Q 查询                        |
| 测试执照222         |                                    |                             |
| <b>账号设置</b>     | 申请单号: APEC20230327000002 复则        | ⑤ 提交时间: 2023-03-27 16:07:24 |
| 1942 dz.        | 申请人数: 1 团组名称: XJ_ylN+=!44TMQ*NbTol |                             |
| UR25            | 申请单状态: 驳回待修改                       |                             |
| 我的中請单           |                                    | 修改申请 取消申请 查看详情              |
| 我的草林            | 申请单号: APEC2023032000002 短利         | ⑤ 提交时间: 2023-03-20 16:10:36 |
| 1844O           | 申请人数:2 团组名称:学术交流                   |                             |
|                 | 申请单状态: 驳回待修改                       |                             |
|                 |                                    | 修改申请   取消申请   查看详情          |